## HƯỚNG DẪN ĐẶT LỆNH TPRL TRÊN UNITRADE

## 1. Vấn tin

Vào "Quản lý tài khoản" => Vấn tin TPRL => Hiện thị màn hình vấn tin:

| nBank | VN-IDX 1,144.77 <sup> </sup> |                      |                   | VN30-IDX 1,133.9<br>0.00Tr 0. | VN30-IDX 1,133.93 <sup></sup> (0.00; 0.00%) Trước giờ<br>0.00Tr 0.00Ty <b>1</b> 0 0 <sup></sup> 0 |                |            | .22 <mark>- (</mark> 0.00; (<br>ir 0.00Ty <b>1</b> 0 | 0.00% ) Trước giờ<br>💼 0 🖶 0 | HNX30-IDX 509.04 (0.00; 0.00%) Trước giờ<br>0.00Tr 0.00Ty 10 0 0 0 |                |   |
|-------|------------------------------|----------------------|-------------------|-------------------------------|---------------------------------------------------------------------------------------------------|----------------|------------|------------------------------------------------------|------------------------------|--------------------------------------------------------------------|----------------|---|
| Gia   | ao dịch                      | Giao dịch Phái sinh  | Quản lý Tài khoải | n Dịch vụ cơ bản              | Dịch vụ margin                                                                                    | Thị trường     | Báo cáo    | Trợ giúp                                             | 007CTPRL0                    | 2 Đối mật khẩu  Ngày 08/11/20                                      | 23 Thoát 🛛 🖬 🗦 | × |
| Vấ    | ín tin TF                    | PRL                  |                   |                               |                                                                                                   |                |            |                                                      |                              |                                                                    |                |   |
| Tiế   | u khoản                      | 007CTPRL02 ¥         | VẤN TIN           |                               |                                                                                                   |                |            |                                                      |                              |                                                                    |                |   |
| Họ    | tên                          |                      |                   |                               |                                                                                                   |                |            |                                                      |                              |                                                                    |                |   |
| Số    | CMT                          |                      |                   |                               | Nhà                                                                                               | đầu tư chu     | yên nghiệp |                                                      | Có                           |                                                                    |                |   |
| Ng    | ày cấp                       |                      | 01/01/202         | 20                            | Đơn                                                                                               | n vị xác nhận  |            |                                                      | CTS                          |                                                                    |                |   |
| Nơ    | ri cấp                       |                      | Sở KHĐT           |                               | Ngà                                                                                               | y xác nhận     |            |                                                      | 23/05/2023                   |                                                                    |                |   |
| Log   | ại hình có                   | ồ đông               | Tổ chức t         | rong nước                     | Ngà                                                                                               | y hết hạn      |            |                                                      | 23/05/2024                   |                                                                    |                |   |
| Loạ   | ại hình d                    | oanh nghiệp          | Doanh ng          | hiệp tư nhân                  | Tiểu                                                                                              | ı chí đăng ký  | ï          |                                                      | Danh mục tối t               | hiểu 2 tỷ trong 180 ngày                                           |                |   |
| Lĩn   | nh vực ho                    | ạt động              | Kinh doar         | nh chứng khoán                | Trạr                                                                                              | ng thái đăng   | ký VSD     |                                                      | Đã đăng ký                   |                                                                    |                |   |
| Ng    | ày mở                        |                      | 23/05/202         | 23                            | Trạr                                                                                              | ng thái tài kh | ioàn       |                                                      | VSD đã duyệt                 |                                                                    |                |   |
| Thố   | ông tin ti                   | ền và trái phiếu     |                   |                               |                                                                                                   |                |            |                                                      |                              |                                                                    |                |   |
| Loạ   | ai tiền                      |                      |                   | Số                            | dư Mã T                                                                                           | Р              | Giao d     | lịch                                                 | Có thể bán                   | Phong tỏa chờ xử lý                                                | Tổn            | g |
| Tiề   | n mặt tạ                     | i công ty            |                   | 200,637,296,6                 | 62 AAAR12                                                                                         | 2101           | 2,9        | 900                                                  | 2,900                        | 0                                                                  | 2,900          | 0 |
| Tiề   | n thanh                      | toán tại ngân hàng   |                   | 996,734,501,9                 | 34 AAAR42                                                                                         | 202            | 16,3       | 777                                                  | 16,777                       | 0                                                                  | 16,777         | 7 |
| Tổr   | ng tiền m                    | iua TPRL trong ngày  | /                 | 1,000,6                       | 500 ALI122                                                                                        | 201            | 20,0       | 000                                                  | 20,000                       | 0                                                                  | 20,000         | 0 |
| Tiề   | n mua, p                     | hí mua TPRL chưa t   | thanh toán        | 1,000,6                       | 500 ALI122                                                                                        | 202            | 20,0       | 000                                                  | 20,000                       | 0                                                                  | 20,000         | 0 |
| Tốr   | ng phí mi                    | ua, bán, thuế TPRL ( | chưa thanh        | 5.9                           | BABR12                                                                                            | 2001           | 18,        | 507                                                  | 18,257                       | 350                                                                | 18,857         | 7 |
| toá   | ân<br>N                      |                      |                   | -,-                           | BABR12                                                                                            | 2002           | 20,0       | 000                                                  | 20,000                       | 0                                                                  | 20,000         | 0 |
| Kha   | à dụng n                     | ộp thanh toán        |                   | 200,029,290,7                 | BABR12                                                                                            | 2003           | 15,0       | 020                                                  | 15,020                       | 0                                                                  | 15,020         | 0 |

Các thông tin của tài khoản:

- (1) Thông tin chung của tài khoản.
- (2) Thông tin tiền và trái phiếu.
- 2. Đặt lệnh

Vào "Giao dịch" => Đặt lệnh Trái phiếu riêng lẻ => Hiển thị màn hình đặt lệnh:

| iniap ien                                              | in trai phieu die         | in từ toàn thị                                      | truong                                                |                                                                            |                                                |                                                |                      |                              |              |     |
|--------------------------------------------------------|---------------------------|-----------------------------------------------------|-------------------------------------------------------|----------------------------------------------------------------------------|------------------------------------------------|------------------------------------------------|----------------------|------------------------------|--------------|-----|
| Thông tin t                                            | rái phiếu                 |                                                     |                                                       |                                                                            | Tiền                                           | Giá trị                                        | Mã TP                | Giao dịch                    | Có thể bán   |     |
| Tổ chức ph                                             | át hành                   |                                                     |                                                       |                                                                            | Sức mua                                        | 1,197,370,797,996                              | AAAR12101            | 2,900                        | 2,900        | BÁI |
| Mệnh giá                                               |                           | KL ni                                               | iêm yết                                               |                                                                            | Mua trong ngày                                 | 1,000,600                                      | AAAR42202            | 16,777                       | 16,777       | BÁ  |
| Loại lãi suấ                                           | t                         | Lãi si                                              | uất coupon                                            |                                                                            | Giá trị lệnh                                   | 0                                              | ALI12201             | 20,000                       | 20,000       | BÁI |
|                                                        | hành                      | Ngày                                                | / đáo han                                             |                                                                            | Còn lai                                        | 1,197,370,797,996                              | ALI12202             | 20.000                       | 20.000       | BÁI |
| Ngày phát<br>MUA<br>Mã trái pi                         | BÁN 007CT<br>hiếu Giá (x1 | PRL02.60 V 0                                        | 0.0 / 0.0                                             | Phương thức than                                                           | h toán Thành v                                 | iên đối ứng                                    | RARD10001            | 18 507                       | 18 257       | RÁI |
| Ngày phát<br>MUA<br>Mã trái pi                         | BÁN 007CT<br>hiếu Giá (x1 | PRL02.60 V 0                                        | 0.0 / 0.0                                             | Phương thức than<br>3: Thanh toán nga                                      | h toán Thành v<br>ay 🗸                         | iên đối ứng                                    | BARD12001<br>MUA VÁN | TIN BỞ Q                     | 18 257       | RÁ  |
| Ngày phát<br>MUA<br>Mã trái pi                         | BÁN 007CT<br>hiếu Giá (x1 | PRL02.60 V 0                                        | 0.0 / 0.0<br>nối lượng<br>. tối đa: 100               | Phương thức than<br>3: Thanh toán nga                                      | h toán Thành v<br>ay 🗸                         | iên đối ứng                                    | RARD12001<br>MUA VÂN | 18 507<br>TIN BÔ Q           | 18 267<br>UA | RÁ  |
| Ngày phát<br>MUA<br>Mã trái pi<br>Tài khoản            | BÁN 007CT<br>hiếu Giả (x1 | PRL02.60 V 0<br>000) Kh<br>KL                       | 0.0 / 0.0<br>nối lượng<br>. tối đa: 100               | Phương thức than<br>3: Thanh toán nga<br>Trạng thái lệnh                   | h toán Thành v<br>ay V                         | iên đối ứng<br>TV đối ứng                      | BARD12001<br>MUA VÂN | TIN BÓ Q<br>Mua/Bán          | UA<br>Tất cả | RÁI |
| Ngày phát<br>MUA<br>Mã trải pi<br>Tài khoản<br>Từ ngày | BÁN 007CT<br>hiếu Giá (x1 | PRL02.60 V 0<br>000) Kh<br>KL<br>Mã TP<br>Đến ngàyy | 0.0 / 0.0<br>nối lượng<br>. tối đa: 100<br>08/11/2023 | Phương thức than<br>3: Thanh toán nga<br>Trạng thái lệnh<br>Phương thức TT | h toán Thành v<br>vy V<br>Tất cả V<br>Tất cả V | iên đối ứng<br>TV đối ứng<br>Trạng thải TT Tắt | MUA VAN              | TIN BỔ Q<br>Mua/Bán<br>Y TÌM | UA<br>Tát cả | RÁI |

(1) Nhập số tài khoản 007Cxxxxx.60 (x = 6 số). VD: 007C911123.60 (Lưu ý: TK phải là NĐT chuyên nghiệp và có đuôi .60)

- (2) Nhập Mã trái phiếu cần Mua/Bán. VD: BHBR12101
- (3) Nhập Giá và Khối lượng.
- (4) Chọn Phương thức thanh toán: Thanh toán ngay/Thanh toán cuối ngày
  + Thanh toán ngay: Giao dịch sẽ được thanh toán trong giờ giao dịch. Khách hàng nhận Tiền/TPRL sau khi khớp lệnh và bên đối ứng đã thanh toán

TPRL/Tiền.

+ Thanh toán cuối ngày: Khách hàng nhận Tiền/TPRL sau giờ giao dịch.

- (5) Thành viên đối ứng: Nhập mã thành viên là các CTCK. VD: 007 CTCP Chứng khoán Ngân hàng Công Thương Việt Nam.
- (6) Ấn MUA/BÁN => Nếu MUA/BÁN thành công sẽ hiện trạng thái lệnh = 2. Đã nhập vào hệ thống. Quý NĐT vui lòng liên hệ Broker/Tổng đài để được hỗ trợ duyệt lệnh.

(\*) <u>Lưu ý</u>: Đối với lệnh MUA: Quý NĐT vui lòng Ký văn bản "Bản xác nhận của Nhà đầu tư trước khi mua trái phiếu" và gửi BẢN GỐC cho Broker của CTS để CTS thực hiện duyệt lệnh cho NĐT.

3. Nộp/rút tiền TPRL:

Vào "**Dịch vụ cơ bản**" => **Nộp/rút tiền TPRL =>** Hiển thị màn hình yêu cầu:

| Glao dich       Glao dich       Piåi sink       Quán ký Tál khaán       Dich vụ nargin       Thự trưởng Báo cáo       Trợ giúp       007CTPRL02[05i mặt kháu] Ngày 08/11/2023] Thoát         Vều Cầu nộp/rút tiền thanh toán trái phiếu riêng lễ         Thực hiện       1: Rút tiền          Số tài khoản       007CTPRL02       Số         Số tài khoản       007CTPRL02       Na         Số tài khoản       007CTPRL02       Na         Số tài khoản       007CTPRL02       Na         Số tài khoản       007CTPRL02       Na         Số tài khoản       007CTPRL02       Na         Số tài Nhoản       007CTPRL02       Na         Số tài hoàn       007CTPRL02       Na         Phí       0       007CTPRL02         Chi chủ       1: Phi trong v       Phí         Chi chủ       1: Phi trong v       Phí         Chi chủ       1: Phi trong v       Phí         Chi chủa       1: Phi trong v       Phí         Chi chủa       1: Phi trong v       Phí         Chi chủa       1: Phi trong v       Phí         Lựch vài nộp rút tiền thanh toán TPRL       Từ ngày (Br11/2023)       Phí ngày (Br11/2023)       Trạng thái         Sửa Hốu       Ngày tạo                                                                                                    | ank                                                                                                    | VN-IDX 1,144.77 (0.00<br>0.00Tr 0.00Ty 1                                                                                                    | 0.00% ) Trước giờ                                                                                                    | VN30-IDX 1,133.9<br>0.00Tr 0.                                                                                                    | 3 🚽 ( 0.00; 0.00% ) Tr<br>00Ty 👚 0 💻 0 ╇ 0                                                                                                    | ước giờ     | HNX-IDX 23<br>0.00  | 18.22 - ( 0.00; 0.00<br>OTr 0.00Ty 🕈 0 🕳 ( | 0% ) Trước giờ<br>0 👎 0 | HNX30-IDX 505<br>0.00Tr | .04 <sup></sup> ( 0.00; 0.00% ) Trước già<br>0.00Ty 🕇 0 <del></del> 0 🔫 0 | 1       |          |        |                  |                        |      |
|----------------------------------------------------------------------------------------------------|----------------------------------------------------------------------------------------------------|----------------------------------------------------------------------------------------------------|----------------------------------------------------------------------------------------------------|----------------------------------------------------------------------------------------------------|----------------------------------------------------------------------------------------------------|-------------|---------------------|--------------------------------------------|-------------------------|-------------------------|---------------------------------------------------------------------------|---------|----------|--------|------------------|------------------------|------|
| Yêu cầu nộp/rút tiền thanh toán trái phiếu riêng lễ         Thực hiện       1: Rúi tiền         Số tài khoản       007CTPRL02         Số tài khoản       007CTPRL02         Số tài hoàn       007CTPRL02         Số tài hoàn       007CTPRL02         Số tài hoàn       0         Chại phí       1: Phí trong ♥         Phí       0         Ghi chủ       1         Lụch sử nộp rút tiền thanh toán TPRL       Từ ngày (08/11/2023) Pến ngày (08/11/2023) Trạng thái << <td>&lt;<td>&lt;<td>&lt;<td>tát cả &gt;&gt; ♥Thực hiện &lt;<td>tát cả &gt;&gt; ♥TM         Sửa Hiểy       Ngày tạo       Số Ti       Tài khoản       Thao tác       Số tiền       Phí       Loại phí       Trạng thái</td></td></td></td></td>                                                                                                    | < <td>&lt;<td>&lt;<td>tát cả &gt;&gt; ♥Thực hiện &lt;<td>tát cả &gt;&gt; ♥TM         Sửa Hiểy       Ngày tạo       Số Ti       Tài khoản       Thao tác       Số tiền       Phí       Loại phí       Trạng thái</td></td></td></td> | < <td>&lt;<td>tát cả &gt;&gt; ♥Thực hiện &lt;<td>tát cả &gt;&gt; ♥TM         Sửa Hiểy       Ngày tạo       Số Ti       Tài khoản       Thao tác       Số tiền       Phí       Loại phí       Trạng thái</td></td></td> | < <td>tát cả &gt;&gt; ♥Thực hiện &lt;<td>tát cả &gt;&gt; ♥TM         Sửa Hiểy       Ngày tạo       Số Ti       Tài khoản       Thao tác       Số tiền       Phí       Loại phí       Trạng thái</td></td> | tát cả >> ♥Thực hiện < <td>tát cả &gt;&gt; ♥TM         Sửa Hiểy       Ngày tạo       Số Ti       Tài khoản       Thao tác       Số tiền       Phí       Loại phí       Trạng thái</td> | tát cả >> ♥TM         Sửa Hiểy       Ngày tạo       Số Ti       Tài khoản       Thao tác       Số tiền       Phí       Loại phí       Trạng thái | Giao dịch   | Giao dịch Phái sinh | Quản lý Tài khoả                           | n Dịch vụ cơ bản        | Dịch vụ margin          | Thị trường                                                                | Báo cáo | Trợ giúp | 007CTP | RL02 Đối mật khấ | u Ngày 08/11/2023 Thoá | it 💶 |
| Thực hiện       1: Rút tiền         Số tải khoản       007CTPRL02         Số tài n       Khả dụng       995,977,955,587         Loại phí       1: Phi trong v         Phi       0         Ghi chủ       THực Hiển         Lựch sử nộp rút tiền thanh toán TPRL         Từ ngày (08/11/2023)       Đến ngày (08/11/2023)         Văn độp rút tiền thanh toán TPRL         Sửa/Hủy       Ngày tạo         Số Tiền       Phi         Loại phí       Trạng thải                                                                                                    | Yêu cầu                                                                                                    | nộp/rút tiền thai                                                                                                    | nh toán trái ph                                                                                                    | iếu riêng lẻ                                                                                                    |                                                                                                    |             |                     |                                            |                         |                         |                                                                           |         |          |        |                  |                        |      |
| Số tài khoản 007CTPRL02<br>Số tiền Khả dụng 995,977,955,587<br>Loại phí 1: Phí trong V<br>Phí 0<br>Ghi chủ<br>Lựch sử nộp rút tiền thanh toán TPRL<br>Lựch sử nộp rút tiền thanh toán TRL<br>Từ ngày 108/11/2023 Đến ngày (08/11/2023 Trạng thái << Tất cầ >> V Thực hiện << Tất cầ >> V Thực hiện << Tất cầ >> V Thực hiện << trát câ >> V Thực hiện << trát câ >> V Thức hiện << trát câ >> V Thức hiện << trát câ >> V Thức hiện <                       |                                                                                                    |                                                                                                    |                                                                                                    |                                                                                                    |                                                                                                    |             |                     |                                            |                         |                         |                                                                           |         |          |        |                  |                        |      |
| Số tiền Khả dụng 995,977,955,587<br>Loại phí 1: Phí trong V<br>Phí 0<br>Ghi chủ<br>Lựch sử nộp rút tiền thanh toán TPRL<br>Từ ngày [08/11/2023] Trạng thái << Tất cầ >> V Thực hiện << Tất cầ >> V Thực hiện << Tất cầ >> V Thức hiện << Tất cầ >> V Thực hiện << Tất cầ >> V Thực hiện << Tất cầ >> V Thức hiện << Tất cầ >> V Thức hiện < | Số tài kho                                                                                                    | án 007CTPRL02                                                                                                    |                                                                                                    |                                                                                                    |                                                                                                    |             |                     |                                            |                         |                         |                                                                           |         |          |        |                  |                        |      |
| Loại phí 1: Phi trong v<br>Phí 0<br>Ghi chủ<br>Lich sử nôp rút tiền thanh toán TPRL<br>Từ ngày IOB/11/2023 Diễn ngày IOB/11/2023 Trạng thái << Tất cả >> v Thực hiện << Tất cả >> v Thực hiện << Tất cả >> v Thức hiện << Tất cả >> v Thức hiện <                                                                                                    | Số tiền                                                                                                    |                                                                                                    |                                                                                                    | Khả dụng                                                                                                    | 995,977,955,5                                                                                                    | 87          |                     |                                            |                         |                         |                                                                           |         |          |        |                  |                        |      |
| Phí 0<br>Ghi chủ<br>Lịch sử nộp rút tiền thanh toán TPRL<br>Từ ngày (08/11/2023) Trạng thái << Tắt cả >> ♥ (< Tắt cả >> ♥ Thực hiện << Tắt cả >> ♥ TÌM<br>Sửa/Hủy Ngày tạo Số TT Tài khoản Thao tác Số tiền Phí Loại phí Trạng thái                                                                                                    | Loại phí                                                                                                    | 1: Phí trong                                                                                                    | ~                                                                                                    |                                                                                                    |                                                                                                    |             |                     |                                            |                         |                         |                                                                           |         |          |        |                  |                        |      |
| Ghi chú     THƯC HIỆN     BỔ QUA       Lịch sử nộp rút tiền thanh toán TPRL     Từ ngày [08/11/2023]     Trạng thái (<< Tất cầ >> ♥)     Thực hiện (<< Tất cầ >> ♥)       Sửa/Hủy     Ngày tạo     Số TT     Tài khoản     Thao tác     Số tiền     Phí     Loại phí     Trạng thái                                                                                                    | Phí                                                                                                    |                                                                                                    | 0                                                                                                    |                                                                                                    |                                                                                                    |             |                     |                                            |                         |                         |                                                                           |         |          |        |                  |                        |      |
| THực Hiệt     Bổ QUA       Lịch sử nộp rút tiền thanh toán TPRL     Từ ngày [08/11/2023]     Trạng thái << Tất cầ >> ♥     << Tất cầ >> ♥     Thực hiện << Tất cầ >> ♥     Thực hiện <<< Tất cầ >> ♥     TiM       Sửa/Hủy     Ngày tạo     Số TT     Tài khoản     Thao tác     Số tiền     Phí     Loại phí     Trạng thái                                                                                                    | Ghi chú                                                                                                    |                                                                                                    |                                                                                                    |                                                                                                    |                                                                                                    |             |                     |                                            |                         |                         |                                                                           |         |          |        |                  |                        |      |
| Lịch sử nặp rút tiền thanh toán TPRL<br>Từ ngày (08/11/2023) Đến ngày (08/11/2023) Trạng thái << Tất cả >> V < Tất cả >> V Thực hiện << Tất cả >> V Thực hiện << Tất cả >> V Thực hiện << Tất cả >> V Thực hiện << Tất cả >> V Thực hiện << Tất cả >> V Thực hiện <<< Tát cả >> V Thực hiện <<< Tát cả >> V Thực hiện <<< Tát cả >> V Thực hiện <<< Tát cả >> V Thực hiện <<< Tát cả >> V Thực hiện <<< Tát cả >> V Thực hiện <<< Tát cả >> V Thực hiện <<< Tát cả >> V Thực hiện <<< Tát cả >> V Thực hiện <<< Tát cả >> V Thực hiện <<< Tát cả >> V Thực hiện <<< Tát cả >> V Thực hiện <<< Tát cả >> V Thực hiện <<                                                                                                    |                                                                                                    |                                                                                                    |                                                                                                    |                                                                                                    |                                                                                                    |             |                     | THỰC HIỆ                                   | N BỔ QUA                |                         |                                                                           |         |          |        |                  |                        |      |
| Từ ngày (08/11/2023) Đến ngày (08/11/2023) Trạng thái (<< Tất cầ >> 💙 (< Tất cầ >> 💙 Thực hiện (<< Tất cầ >> 💙 Thực hiện (<< Tất cầ >> 💙 Thực hiện (<< Tất cầ >> 💙 Thực hiện (<< Tất cầ >> 💙 Thực hiện (<< Tất cầ >> 💙 Thực hiện (<< Tất cầ >> 💙 Thực hiện (<< Tất cầ >> 🗸                                                                                                    | Lịch sử nộ                                                                                                    | p rút tiền thanh toái                                                                                                    | TPRL                                                                                                    |                                                                                                    |                                                                                                    |             |                     |                                            |                         |                         |                                                                           |         |          |        |                  |                        |      |
| Sửa/Hủy Ngày tạo Số TT Tài khoản Thao tác Số tiền Phí Loại phí Trạng thái                                                                                                    | Từ ngày                                                                                                    | 08/11/2023 Đến nặ                                                                                                    | gày 08/11/2023                                                                                                    | Trạng thái << Tấ                                                                                                    | t cà >> 👻 <                                                                                                    | < Tất cả >> | ~ T                 | hực hiện << T                              | rất cả >> 🗸 🗸           | TÌM                     |                                                                           |         |          |        |                  |                        |      |
|                                                                                                    | Sửa/Hủy                                                                                                    | Ngày tạo S                                                                                                    | ббТТ Tài I                                                                                                    | khoản Th                                                                                                    | ao tác                                                                                                    | Số tiền     |                     | Phí                                        | Loại phí                | Trạng thái              |                                                                           |         |          |        |                  |                        |      |
|                                                                                                    |                                                                                                    |                                                                                                    |                                                                                                    |                                                                                                    |                                                                                                    |             |                     |                                            |                         |                         |                                                                           |         |          |        |                  |                        |      |
|                                                                                                    |                                                                                                    |                                                                                                    |                                                                                                    |                                                                                                    |                                                                                                    |             |                     |                                            |                         |                         |                                                                           |         |          |        |                  |                        |      |

- (1) Chọn Thực hiện 1. Rút tiền/2. Nộp tiền. Nhập số tiền cần nộp/rút
- (2) Ấn Thực hiện -> Hiển thị màn hình Yêu cầu xác nhận giao dịch:
  - + Chọn "Hủy": Giao dịch sẽ không được thực hiện.
  - + Chọn "Xác nhận": Giao dịch sẽ được thực hiện.